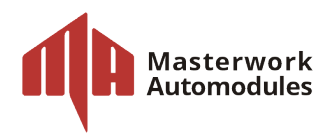

# **User Manual**

MA Cloud

Please read this manual thoroughly before operating.

Keep this manual for future reference.

For further assistance, please visit us at www.automodules.com

# INDEX

| INTERFACE |                       | 2  |
|-----------|-----------------------|----|
|           | Login                 | 2  |
|           | Dashboard             | 2  |
|           | Safe                  | 3  |
|           | Transaction Log       | 5  |
|           | CIT                   | 6  |
|           | Notification Roles    | 7  |
|           | Contacts              | 7  |
|           | Report                | 8  |
|           | Administration        | 8  |
| OPERATION |                       | 9  |
|           | Create A User / Group | 9  |
|           | Set User's Authority  | 10 |
|           | Create Notifications  | 11 |
|           | Report Export         | 12 |
|           |                       |    |

#### **REVISION HISTORY**

| Date(mm/dd/yyyy) | Revision | Modifications |
|------------------|----------|---------------|
|                  |          |               |
|                  |          |               |
|                  |          |               |
|                  |          |               |

#### **COPYRIGHT AND TRADEMARKS**

- All rights are reserved by Masterwork Automodules Tec Corp Ltd. No part of this document may be reproduced in any form or by any means without written permission from the product manufacturer. Changes are periodically made to the information in this document. They will be incorporated in subsequent editions.
- The product manufacturer may make improvements and/or changes in the product described in this document at any time. All the registered trademarks referred to this manual are belonging to their respective companies.

#### ABBREVIATION AND ACRONYMS USED

| MA | : | Masterwork Automodules | CIT | : | Cash In Transit |
|----|---|------------------------|-----|---|-----------------|
|    |   |                        |     |   |                 |

# **INTERFACE**

# Login

| 🔒 LOGIN           | Log in to the system with Username and Password.                      |
|-------------------|-----------------------------------------------------------------------|
| Username Password | if you forget your password, please contact MA's global support team. |
| Login Help        |                                                                       |

# Dashboard

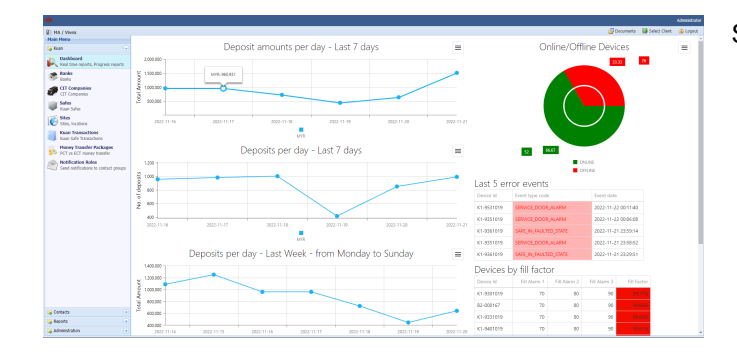

Select Dashboard on the main menu.

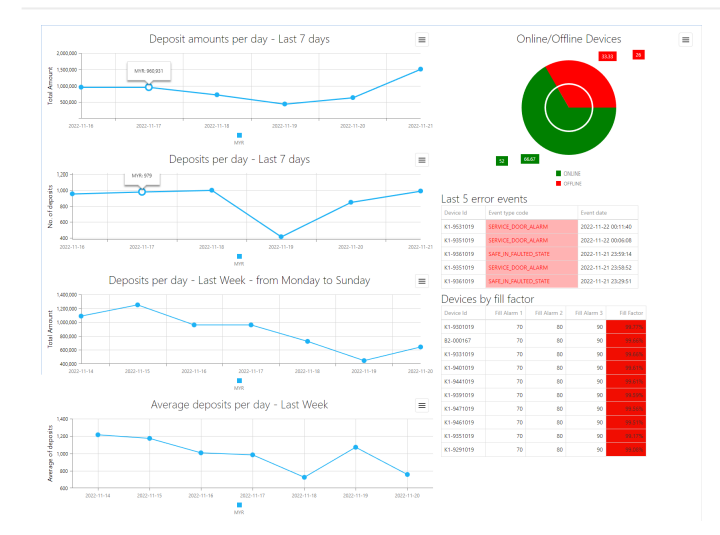

#### **Online / Offline Devices**

It will show ON / OFF status of all machines and display in percentage.

#### Last 5 error events

The last five error messages which sent from all installed machines.

#### **Devices by fill factor**

It will record the capacity of fullness.

A

Users can download the reports from

dashbaoard directly by clicking icon  $\equiv$ , the options will be the following:

- · Deposit amounts per day Last 7 days
- · Deposits per day Last 7 days
- · Deposits per day Last Week from Monday to Sunday
- Average deposits per day Last Week

### Safe

#### All information of the devices

| HA / Vietz                                           |                          |                                   |            |                                     | Societa a Sectore Sectore Sect | lej Cleit 🙎 |
|------------------------------------------------------|--------------------------|-----------------------------------|------------|-------------------------------------|----------------------------------------------------------------------------------------------------|-------------|
| lain Hena                                            | @ MAPES                  |                                   |            |                                     |                                                                                                    |             |
| e Koan 🤄                                             | S Nov (@ Deca            | is 😋 Change State 🖓 Filter 🦉 Rep  | ·          |                                     | _                                                                                                    | _           |
| Dashbeard<br>Faal time reports, Progress reports     | * Device ID<br>62-001295 | Sale Description                  | Contail    | Loation                             | Hilfador Est. Com                                                                                                    | orrus       |
| Tanks                                                | 62-001175                | P - Louis Max                     |            |                                     | 1                                                                                                    | ONLD        |
| CIT Companies                                        | K2-4983303               | Rapit K. Tar Rask Schurge         | Tamo Balk  | Rept W. Ter Read Unitings           | - 215                                                                                                    | ONLD        |
| Sofer                                                | K2-9573305               | Appl. 6, - Barrise Task Intellige | Tana Balt  | April 6, -Berlin Tall Johnson       | 1 (N                                                                                                    | ONLD        |
| Sto                                                  | K2-9963328               | Rept N Restar Intal               | Terre Ball | Rept14, -Renter Intel               | 30 %                                                                                                    | ONLD.       |
| Ste, locations                                       | K2-99533029              | Reptil K Tenan Bahaga             | Tamo Balk  | Rapit N Server Ballage              | 1.00                                                                                                    | ONLD        |
| KLOS SORE TOANANTING                                 | K2-9943305               | Rapid K Reports Rev.              | Tamo Balk  | Rept116_Hearing Rev                 | 20 %                                                                                                    | ONLD        |
| Honey transfer Packages<br>PCT vs BCT money transfer | K2-9533009               | Reptil R In Ramps 1               | Tano fasti | Rept N Or Renard 2                  | 21.%                                                                                                    | ONLD        |
| Notification Roles                                   | K2-9523109               | Reptil R 22 Rotherny local        | Tame Ball  | Rept14, - 122 Packersy loss         | 24%                                                                                                    | orru        |
|                                                      | K2-9511009               | Rept 4, danie Tan Aussin (m.      | Tame Ball  | Rapid No Standar Tan Hussian Dan 1  |                                                                                                    | ONLD        |
|                                                      | K2-99(1)09               | Repti R Rosso Tomorson 1          | Tame Ball  | Rept14, - Honor Toromon 1           | 32 %                                                                                                    | ONLD        |
|                                                      | K2-9453325               | Rapid Ha, - Chess Hill            | Tamo Balk  | Raph R Charlett                     | 4.5                                                                                                    | ONLD        |
|                                                      | K2-9483305               | Regel H, Anne Bear 1              | Tanu Balk  | Rept10, - Aver Bear 1               | 4.5                                                                                                    | ONLD        |
|                                                      | K2-9473328               | Reptil R Angung I                 | Danie Bark | Rept H, Angurg J                    | 26.55                                                                                                    | ONLI        |
|                                                      | K2-94(3)25               | Report Ro Robe 1                  | Dance Bank | Rept R. Park 1                      | 32 %                                                                                                    | ONLD        |
|                                                      | K2-9483303               | Rept R Inc Serverses              | Tamo Balk  | Rept14, - An Deneration             | 23 %                                                                                                    | ONLD        |
|                                                      | K2-9443305               | Rept R 6, Settler 1               | Tame Ball  | Rept No 6, Settor 1                 | 27%                                                                                                    | ONLD        |
|                                                      | K2-9403309               | Rept16, Ampirg (                  | Terro Ball | Rept N. Arrang I                    | 21%                                                                                                    | onu         |
|                                                      | K2-9423309               | Rapit K Ruturn Regim 2            | Tame Ball  | Rapid K Ruber Report 2              |                                                                                                    | own         |
|                                                      | K2-94(1)029              | Rept 4, danie Tan Aussin (m.)     | Tame Ball  | Rapit H, - Banke Tan Hussell (Inc.) |                                                                                                    | ONLD        |
| Contecto                                             | K2-9403009               | Rept R Ansung Park 2              | Tamo Balk  | Rept116, - Ampung-Relt. 2           | 25.95                                                                                                    | ONLD        |
| Recots +                                             | 82-9293028               | Reptilling - Build Betterg 1      | Danu Balk  | Reptil K Ball Briang 1              | 17.0                                                                                                    | onu         |

After log-in, the first screen would be shown as the left image.

Fill Factor: Record the percentage of fullness in each device.

Status: User can verify every installed device is ON or OFF.

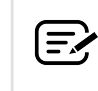

Safe Description, Contact and Location can be edited by clicking twice on any item of the device.

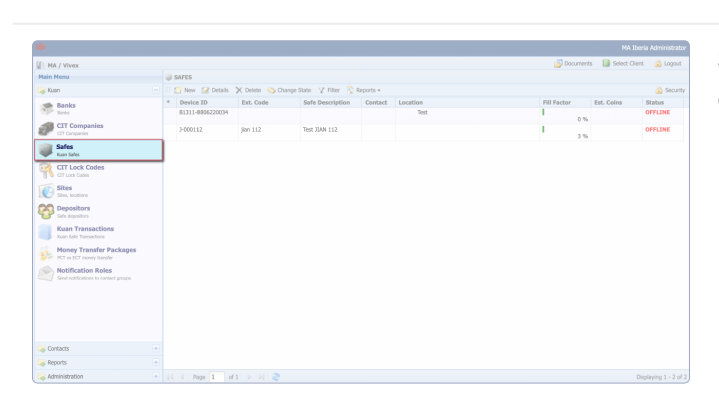

Select one of the devices to edit, or you can create a new one by click the icon  $\square$  New.

| alla                                                                                                    |                                                                                                    |                                                                                                   |                    |                      |         |          |               |               |              |
|----------------------------------------------------------------------------------------------------|----------------------------------------------------------------------------------------------------|---------------------------------------------------------------------------------------------------|--------------------|----------------------|---------|----------|---------------|---------------|--------------|
| MA / Vivex                                                                                                    |                                                                                                    |                                                                                                   |                    |                      |         |          | Documents     | Select Client | 🙆 Logout     |
| Main Menu                                                                                                    | Safe #1600589                                                                                                    |                                                                                                   |                    |                      |         |          |               |               |              |
| 😝 Kuan                                                                                                    | Safe Sensor Data                                                                                                    | Safe Events   Safe Depositors                                                                     | Safe Supervisors N | otification Mappings | Archive | Comments | Cit Lock Code |               |              |
| Banks                                                                                                    | Cose >                                                                                                    | K Delete 📎 Change State                                                                           |                    |                      |         |          |               |               | 🙆 Security • |
| Construction     Construction     C | Default and the D<br>Decke D<br>Deck | 100000<br>200112<br>jan 112<br>%et 500 112<br>00<br>2001 12<br>2001 12<br>2003 10<br>2009 10<br>3 |                    |                      |         |          |               |               |              |
| Contacts .                                                                                                    | CAPACITY and LIMITS                                                                                                    |                                                                                                   |                    |                      |         |          |               |               |              |
| 👒 Reports 🔹                                                                                                    | Perer Ban Consulty                                                                                                    | 1000                                                                                              |                    |                      |         |          |               |               |              |
| Administration 4                                                                                                    |                                                                                                    |                                                                                                   |                    |                      |         |          |               |               |              |

20000

3000

0.00

0.00

70.00

80.00

90.00

It will show all the information of the device here.

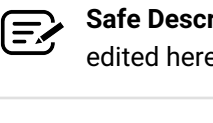

 Safe Description, Contact and Location can be edited here.

The notification of capacity can be set here.

#### Paper Bag Capacity: Fixed.

**Value limit**: The device will follow the total value limit to stop receiving banknotes.

**Transaction Value Imit**: The device will follow the value limit per transaction to stop receiving extra banknotes.

The alarms of capacity can be set here as well.
 There are two options to set up, Fill Factor and Value.

Fill Factor Alarm: It is set in percentage. Value Alarm: It is put in a desired amount. User can set the alarms up to three on each option.

CAPACITY and LIMITS

Paper Bag Capacity Coin Box Capacity

Transaction value limit

Fill Factor Alarm 1

Fill Factor Alarm 2

Fill Factor Alarm 3

Value Alarm 1

Value Alarm 2 Value Alarm 3

Value Limit

ALARMS

| MA / Vivex                                                                                                    |   |                      |                             |                  |                       |                  | Documents     | Select Client  | 🔬 Logol |
|----------------------------------------------------------------------------------------------------|---|----------------------|-----------------------------|------------------|-----------------------|------------------|---------------|----------------|---------|
| Main Menu                                                                                                    |   | Safe #1600589        |                             |                  |                       |                  |               |                |         |
| 😞 Kuan                                                                                                    | 0 | afe Sensor Data      | Safe Events Safe Depositors | Safe Supervisors | Notification Mappings | Archive Comments | Cit Lock Code |                |         |
| 🐲 Banks                                                                                                    |   | 5 Harresh - Car Hann | Oose                        |                  |                       |                  |               |                |         |
| Carlo Danka                                                                                                    |   | Kuan Device Id       | Sensor Type                 | Se               | nsor Type Name 🔺      | Sensor Value     | Sen           | sor Time Stamp |         |
| CIT Companies                                                                                                    |   | 3-000112             | Application Version         | Αp               | alication version     | v6.9.0           | 18.1          | 0.2022 19:03   |         |
| CIT Companies                                                                                                    |   | 3-000112             | Cossette Installed          | Ca               | isette Installed      | Installed        | 18.1          | 0.2022 19:25   |         |
| Safes<br>Kans Safes<br>CIT Lock Codes<br>CIT Lock Codes<br>Sites                                                         |   | 3-000112             | Cassette Presence           | Ca               | isette Presence       | Present          | 18.1          | 0.2022 19:25   |         |
| Kuan Sales                                                                                                    |   | 3-000112             | CDS Heartbeat Service       | CC               | S Heartbeat Service   | Alve             | 18.1          | 0.2022 19:29   |         |
| Kun Safes<br>CT Lock Codes<br>CT Lock Codes<br>Sites<br>Sites<br>Sea, houtions                                           |   | 3-000112             | Device ID                   | De               | vice Id               | 3-000112         | 18.1          | 0.2022 19:03   |         |
|                                                                                                    |   | 3-000112             | Installed Currency          | Int              | talled Currency       | EUR v1.3         | 18.1          | 0.2022 19:03   |         |
| Sites<br>Stes, locators                                                                                                  |   | 3-000112             | IpAddress                   | Ip               | Address               | 192.168.1.115    | 18.1          | 0.2022 19:03   |         |
|                                                                                                    |   | 3-000112             | Jian GUI                    | 38               | n GUI                 | Alve             | 18.1          | 0.2022 19:28   |         |
| Depositors                                                                                                    |   | 3-000112             | Local Time Zone             | Lo               | al Time Zone          | 02:00:00         | 18.1          | 0.2022 19:03   |         |
| 😸 Safe depositors                                                                                                    |   | 3-000112             | Nain Firmware               | . No             | in Firmware           | 1.31             | 18.1          | 10.2022 19:03  |         |
| Kuan Transactions                                                                                                    |   | 3-000112             | Model Type                  | Mc               | del Type              | 20AN             | 18.1          | 0.2022 19:03   |         |
| Kaan Sele Transactions                                                                                                   |   | 3-000112             | PD 100 Presence             | PD               | 100 Presence          | Present          | 18.1          | 0.2022 19:28   |         |
| Money Transfer Packages                                                                                                  |   | 3-000112             | SecurityDoor                | Se               | curityDoor            | Closed           | 18.1          | 10.2022 19:25  |         |
| PCT vs ECT maney transfer                                                                                                |   | 3-000112             | SecurityDoorLock            | Se               | curityDoorLock        | Locked           | 18.1          | 10.2022 19:25  |         |
| Kuan Transactions<br>Kuan Sele Terractions<br>Money Transfer Packages<br>Petri vi Etri mery teadir<br>Notification Roles |   | 3-000112             | Time Zone                   | Te               | ne Zone               | Europe/Madrid    | 18.1          | 0.2022 19:03   |         |
| Cretaris                                                                                                    |   |                      |                             |                  |                       |                  |               |                |         |
|                                                                                                    |   |                      |                             |                  |                       |                  |               |                |         |
| Reports                                                                                                    |   |                      |                             |                  |                       |                  |               |                |         |
| Administration                                                                                                    |   |                      |                             |                  |                       |                  |               |                |         |

Select another tab, Sensor Data, on the top.

All events detected by the device's sensors are registered in real time.

Select Safe Events tab on the top.

All the processes are recoreded in real time here as well.

| HA / Vivex                          |                                                                                                    | Documents     | Select Client | 🔬 Logout |
|-------------------------------------|----------------------------------------------------------------------------------------------------|---------------|---------------|----------|
| tain Menu                           | J Safe #1600589                                                                                      |               |               |          |
| 🖟 Kuan 📃                            | Safe Sensor Data Safe Events Safe Depositors Safe Supervisors Notification Mappings Archive Comments | Cit Lock Code |               |          |
| 🐲 Banks                             | 🔮 Add Depositor 😥 Change 🗙 Delete 🖸 Close                                                            |               |               |          |
| facile facile                       | User Code Iz Name                                                                                    |               |               |          |
| CIT Companies                       | 9 Depositor t                                                                                        |               |               |          |
| CIT Companies                       | 8 test test                                                                                          |               |               |          |
| Safes                               | 7 best best                                                                                          |               |               |          |
| The sets                            | 6 test depositor 00061                                                                               |               |               |          |
| CIT Lock Codes                      | 5 test depositor 00060                                                                               |               |               |          |
| -                                   | 4 test depositor 00058                                                                               |               |               |          |
| Sites Stee, locations               | 3 test depositor 0005/                                                                               |               |               |          |
| Deportion                           | 2 International States                                                                               |               |               |          |
| Safe depositors                     | a man angoanta anazar                                                                                |               |               |          |
| Kuan Transactions                   |                                                                                                    |               |               |          |
| Money Transfer Packages             |                                                                                                    |               |               |          |
| Notification Roles                  |                                                                                                    |               |               |          |
| sand intercations to contact groups |                                                                                                    |               |               |          |
|                                     |                                                                                                    |               |               |          |
|                                     |                                                                                                    |               |               |          |
|                                     |                                                                                                    |               |               |          |
|                                     |                                                                                                    |               |               |          |
|                                     |                                                                                                    |               |               |          |

Select Safe Depositors tab on the top.

Assign users who are allowed to operate the device only.

| ф.                                                         |                                                                                                    |               | MA Iberia       | Administrator |
|------------------------------------------------------------|----------------------------------------------------------------------------------------------------|---------------|-----------------|---------------|
| A / Vivex                                                  |                                                                                                    | Documents     | 🔝 Select Client | 🍙 Logout      |
| Main Nenu                                                  | 🥥 Safe #1600589                                                                                      |               |                 |               |
| 🧠 Kuan 📃                                                   | Safe Sensor Data Safe Events Safe Depositors Safe Supervisors Notification Mappings Archive Comments | Cit Lock Code |                 |               |
| I Banks                                                    | 🖸 Add Supervisor 🗙 Delete 🛛 Oose                                                                     |               |                 |               |
| Series .                                                   | Name                                                                                                 |               |                 |               |
| CIT Companies                                              | Jan Device 112 Admin                                                                                 |               |                 |               |
| CIT Companies                                              | jian cit demo                                                                                        |               |                 |               |
| Safes                                                      | 3-000112 Administrator                                                                               |               |                 |               |
| Vican Safes                                                | 3-000112 CIT                                                                                         |               |                 |               |
| CIT Lock Codes                                             |                                                                                                    |               |                 |               |
| Sites<br>Sites, locations                                  |                                                                                                    |               |                 |               |
| Safe depositors                                            |                                                                                                    |               |                 |               |
| Kuan Transactions                                          |                                                                                                    |               |                 |               |
| Money Transfer Packages<br>PCT vs BCT money transfer       |                                                                                                    |               |                 |               |
| Notification Roles<br>Send notifications to contact groups |                                                                                                    |               |                 |               |
|                                                            |                                                                                                    |               |                 |               |
|                                                            |                                                                                                    |               |                 |               |
|                                                            |                                                                                                    |               |                 |               |
|                                                            |                                                                                                    |               |                 |               |
| 🤪 Contacts 🔹                                               |                                                                                                    |               |                 |               |
| Reports +                                                  |                                                                                                    |               |                 |               |
| Administration +                                           |                                                                                                    |               |                 |               |

Select Safe Supervisors tab on the top.

Assign supervisors who are allowed to access the device as administrators only.

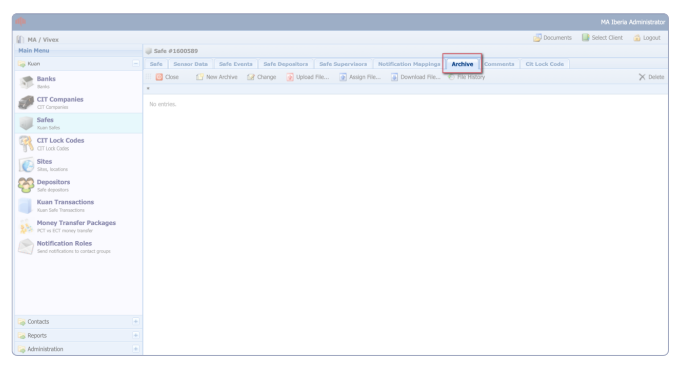

#### Special Feature: Documents Associated to the Devices

Select Achieve tab on the top.

Freely upload any document which relates with the device in the page such as certificates, repair documents, ID of the technician and so on.

|                                                            |                                                                                                    | MA Iberia     | Administrat |
|------------------------------------------------------------|----------------------------------------------------------------------------------------------------|---------------|-------------|
| MA / Vivex                                                 | 🛃 Documents                                                                                                    | Select Client | 🔬 Logout    |
| Main Menu                                                  | 🥥 Safe #1600589                                                                                                    |               |             |
| 😝 Kuan 📃                                                   | Safe Sensor Data Safe Events Safe Depositors Safe Supervisors Notification Nappings Archive Comments Cit Lock Code |               |             |
| Manks                                                      | 🔝 New Comment 😥 Change 🗙 Delete 😥 Attachments 🛛 🔯 Close                                                            |               |             |
| The Backs                                                  | User                                                                                                    |               |             |
| CIT Companies                                              | No entries.                                                                                                    |               |             |
| Safes<br>Kuan Safes                                        |                                                                                                    |               |             |
| CIT Lock Codes                                             |                                                                                                    |               |             |
| Sites<br>Stee, locations                                   |                                                                                                    |               |             |
| Contempositors<br>Safe depositors                          |                                                                                                    |               |             |
| Kuan Transactions<br>Koan Sole Transactions                |                                                                                                    |               |             |
| Money Transfer Packages<br>PCT vs ICT movey transfer       |                                                                                                    |               |             |
| Notification Roles<br>Send notifications to contact groups |                                                                                                    |               |             |
|                                                            |                                                                                                    |               |             |
|                                                            |                                                                                                    |               |             |
|                                                            |                                                                                                    |               |             |
|                                                            |                                                                                                    |               |             |
| 🥥 Contacts 🔹                                               |                                                                                                    |               |             |
| 😝 Reports 🔹                                                |                                                                                                    |               |             |
| Administration +                                           |                                                                                                    |               |             |

#### **Special Feature: Comments Associated to the Devices**

Select Comments tab on the top.

It is similiar to the previous tab.

Leave any relevant comment which relates with the device such as for a better understanding of installation, currenct status, feedback and so on.

| MA / Vivex                     |    |                            |              |        |        | 🔄 Docum | ients 🛛 🔝 Select Clie | nt 🛛 🙆 Logou |
|--------------------------------|----|----------------------------|--------------|--------|--------|---------|-----------------------|--------------|
| Main Menu                      | 10 | SITES                      |              |        |        |         |                       |              |
| 🕞 Kuan                         |    | 🚰 New 😥 Details 🗙 Delete 🧠 | Change State |        |        |         |                       | 🙆 Secu       |
| A Banks                        |    | Name                       |              | Street | Number | City    | State/Country         | Status       |
| Teria teria                    |    | Loomis Test                |              |        |        |         |                       | Active       |
| CIT Companies<br>CIT Companies |    |                            |              |        |        |         |                       |              |
| Safes<br>Kan Safes             |    |                            |              |        |        |         |                       |              |
| CIT Lock Codes                 |    |                            |              |        |        |         |                       |              |
| Sites<br>Sites, locations      |    |                            |              |        |        |         |                       |              |
| Depositors<br>Safe depositors  | _  |                            |              |        |        |         |                       |              |
| Kuan Transactions              |    |                            |              |        |        |         |                       |              |
| Money Transfer Packages        |    |                            |              |        |        |         |                       |              |
| Notification Roles             |    |                            |              |        |        |         |                       |              |
|                                |    |                            |              |        |        |         |                       |              |
|                                |    |                            |              |        |        |         |                       |              |
|                                |    |                            |              |        |        |         |                       |              |
|                                |    |                            |              |        |        |         |                       |              |
|                                |    |                            |              |        |        |         |                       |              |
| Contacts                       |    |                            |              |        |        |         |                       |              |
| A Reports                      |    |                            |              |        |        |         |                       |              |
| Administration                 |    | d Bass 1 of 1 h hl 5       |              |        |        |         |                       |              |

Select **Sites** on the main menu.

All users and installed devices will appear here, and it is more convenient to manage them together.

### **Transaction Log**

Search and filter transaction data

| HA / Vivex                           |   |             |                  |                  |          |                    |                        | Documents | Select C  | lient 🛛 🔂 U |
|--------------------------------------|---|-------------|------------------|------------------|----------|--------------------|------------------------|-----------|-----------|-------------|
| tain Nenu                            |   | KUAN TRANSA | CTIONS           |                  |          |                    |                        |           |           |             |
| 😞 Kuan                               |   | 🕜 Detalis 🗠 | Change State Y F | iter 💫 Report    |          |                    |                        |           |           | <u>i</u> 5  |
| Sanks                                | • | Tr.No.      | Customer Tr.No   | Device ID        | Location | Depositor          | C Date                 | Amount    | Envelopes | Status      |
| SP tests                             |   | 12071346    | 1                | 3-000112         |          | 3-000112 Depositor | 18.10.2022 7:25:03 PM  | 350.00    |           | Registered  |
| CIT Companies                        |   | 12071246    | 1                | 3-000112         |          | 3-000112 Depositor | 18.10.2022 7:19:18 PM  | 100.00    |           | Registered  |
| CIT Companies                        |   | 12071176    | 1                | 3-000112         |          | 3-000112 Depositor | 18.10.2022 7:12:11 PM  | 150.00    |           | Registered  |
| Safes                                |   | 11970720    | 1                | 3-000112         |          | 3-000112 Depositor | 05.10.2022 6:24:17 PM  | 90.00     |           | Registered  |
| Kuan Safes                           |   | 11919679    | 28               | B1311-8806220034 | Test     | Usuario 1          | 07.10.2022 12:26:28 PM | 1,050.00  |           | Registered  |
| CIT Lock Codes                       |   | 11919403    | 27               | B1311-8806220034 | Test     | Usuario 1          | 07.10.2022 11:37:30 AM | 29,890.00 |           | Registeres  |
| CIT Lock Codes                       |   | 11919339    | 26               | 81311-8906220034 | Test     | Usuario 1          | 07.10.2022 11:29:19 AM | 5,000.00  |           | Registered  |
| Sites                                |   | 11919294    | 25               | B1311-8806220034 | Test     | Usuario 1          | 07.10.2022 11:23:41 AM | 8,500.00  |           | Registered  |
| 🕑 Sitas, locations                   |   | 11919213    | 23               | 81311-8806220034 | Test     | Usuario 1          | 07.10.2022 11:01:47 AM | 16,965.00 |           | Registeres  |
| CO Depositors                        |   | 11919039    | 21               | 81311-8906220034 | Test     | Usuario 1          | 07.10.2022 10:53:20 AM | 2,785.00  | 8         | Registere   |
| 💕 Safe depositors                    |   | 11919071    | 20               | 81311-8806220034 | Test     | Usuario 1          | 07.10.2022 10:47:59 AM | 13,400.00 |           | Registeres  |
| Kuan Transactions                    |   | 11818621    | 16               | B1311-8806220034 | Test     | Depositor          | 13.09.2022 2:08:16 PM  | 20.00     |           | Registered  |
| Kuan Safe Transactions               |   | 11686121    | 1                | 3-000112         |          | 3-000112 Depositor | 19.09.2022 5:17:32 PM  | 95.00     |           | Registered  |
| Money Transfer Packanes              | - | 11686116    | 1                | 3-000112         |          | 3-000112 Depositor | 19.09.2022 5:16:10 PM  | 100.00    |           | Registered  |
| PCT vs BCT money transfer            |   | 11685682    | 1                | 3-000112         |          | 3-000112 Depositor | 19.09.2022 4:18:01 PM  | 330.00    |           | Registered  |
| Notification Roles                   |   | 11685620    | 1                | 3-000112         |          | 3-000112 Depositor | 19.09.2022 4:10:42 PM  | 330.00    |           | Registeres  |
| Send rotifications to contact groups |   | 11677842    | 1                | 3-000112         |          | 3-000112 Depositor | 18.09.2022 8:47:40 PM  | 65.00     |           | Registeres  |
|                                      |   | 11428564    | 15               | 81311-8956220034 | Test     | Usuario 1          | 30.08.2022 9:06:51 AM  | 25.00     |           | Registered  |
|                                      |   | 11305399    | 14               | B1311-8806220034 | Test     | Usuario 1          | 19.08.2022 11:32:02 AM | 50.00     |           | Registered  |
|                                      |   | 11304879    | 13               | 81311-8806220034 | Test     | Usuario 1          | 19.08.2022 9:47:45 AM  | 315.00    | 8         | Registered  |
|                                      |   | 11304852    | 12               | B1311-8806220034 | Test     | Usuario 1          | 19.08.2022 9:44:26 AM  | 1,549.00  | B         | Registered  |
|                                      |   | 11204820    | 11               | 81311-8806220034 | Test     | Usuario 1          | 19.08.2022 9:42:52 AM  | 1,000,00  |           | Registered  |
|                                      | - | 11294051    | 10               | B1311-8806220034 | Test     | Usuario 1          | 18.08.2022 2:45:57 PM  | 1,000.00  |           | Registered  |
| 5 Contacts                           | * | 11293027    | 7                | B1311-8806220034 | Test     | Usuario 1          | 18.08.2022 12:28:23 PM | 540.00    |           | Registeres  |
| Reports                              | + | 11293023    | 6                | 81311-8806220034 | Test     | Ulevario 1         | 18 08 2022 12-27-07 84 | 460.00    |           | Papietared  |

Click Kuan Transactions on the main menu.

All transactions will be recored here.

The pop-up screen will display serial numbers, which are captured from banknote images.

| Main Menu                            | KUAN TRANSA   | CTIONS             |                  |             | Kuan Transaction | £7254319        |                                                                                                    |                |      |
|--------------------------------------|---------------|--------------------|------------------|-------------|------------------|-----------------|----------------------------------------------------------------------------------------------------|----------------|------|
| 🦗 Kuan 🦳                             | 🗉 🔗 Details 🗠 | Change State 🛛 🖓 F | ilter 💫 Report   |             | Kuan Transaction | Details Paper S | erial No Archive                                                                                                    | Comments       |      |
| Angles Banks                         | * Tr.No.      | Customer Tr.No.    | Device ID        | Location    | East             | Com E D         | most to Evral                                                                                                    |                |      |
| Taris Daris                          | 12071346      | 1                  | J-000112         |             |                  | Descentration ( | Fasial Number                                                                                                    | Familel Tenner | Tama |
| CIT Companies                        | 12071246      | 1                  | 3-000112         |             | currency         | Denomination    | aerar number                                                                                                    | Juna Lineye    | 1994 |
| CIT Companies                        | 12071176      | 1                  | 3-000112         |             | RSU              | 10.00           | AP8/32960                                                                                                    | AF8732465      | UK   |
| Safes                                | 11970720      | 1                  | 3-000112         |             | RSD              | 10.00           | AG1320762                                                                                                    | 461320762      | Ok   |
| Nam Sales                            | 11919679      | 28                 | 81311-8996220034 | Loomis Test |                  |                 |                                                                                                    | ROLUZOTUL      |      |
| CIT Lock Codes                       | 11919409      | 27                 | 81311-8906220034 | Loomis Test | RSD              | 10.00           | AC7312819                                                                                                    | AC7312819      | CR.  |
| CIT Lock Codes                       | 11919339      | 26                 | 81311-8936220034 | Loomis Test | RSD              | 10.00           | AD2991878                                                                                                    | 100001070      | Ck   |
| Sites                                | 11919294      | 25                 | 81311-8936220034 | Loomis Test |                  |                 |                                                                                                    | ND5222010      |      |
| 100 tites, incidera                  | 11919213      | 23                 | 81311-8936220034 | Loomis Test | RSD              | 10.00           | AE3556756                                                                                                    | AB3556756      | Ck.  |
| Depositors                           | 11919089      | 21                 | 81311-8936220034 | Loomis Test | RSD              | 10.00           | AE1482129                                                                                                    | AE1400100      | Ck . |
| 🥶 safe depositors                    | 11919071      | 20                 | 81311-8906220034 | Loomis Test |                  |                 |                                                                                                    | ALI402125      |      |
| Kuan Transactions                    | 11818521      | 16                 | 81311-8906220034 | Loomis Test | RSD              | 10.00           | AF1482649                                                                                                    | AF1482649      | Ck   |
| Kuon Safe Transactions               | 11686121      | 1                  | 3-000112         |             | RSD              | 10.00           | 488604761                                                                                                    | 100004704      | Ck.  |
| Money Transfer Packages              | 11686116      | 1                  | 3-000112         |             |                  |                 |                                                                                                    | AK0004701      |      |
| 2010 PCT vs ECT maney transfer       | 11685682      | 1                  | 3-000112         |             | RSD              | 10.00           | AE4549979                                                                                                    | AE4549979      | Ck   |
| Notification Roles                   | 11685620      | 1                  | 3-000112         |             | RSD              | 10.00           | 455947938                                                                                                    | 455047030      | 04   |
| Send notifications to contact groups | 11677842      | 1                  | 3-000112         |             |                  |                 |                                                                                                    | AF5947938      |      |
|                                      | 11428564      | 15                 | 81311-8996220034 | Loomis Test | RSD              | 10.00           | AKE506839                                                                                                    | AK8506839      | Ck   |
|                                      | 11305399      | 14                 | 81311-8806220034 | Loomis Test | PED              | 10.00           | 4/5577462                                                                                                    | 100000000      | 04   |
|                                      | 11304879      | 13                 | 81311-8996220034 | Test        | 1.00             |                 | Photo Presidente Presidente Presi | AU5577462      | ~    |
|                                      | 11304852      | 12                 | 81311-8806220034 | Test        | RSD              | 10.00           | AE1482289                                                                                                    | AE1482289      | Ck   |
|                                      | 11304820      | 11                 | 81311-8806220034 | Test        | PSD .            | 10.00           | (\$5097920)                                                                                                    | 100000000      | 04   |
| Contacto                             | 11294061      | 10                 | 81311-8936220034 | Test        | 1.00             |                 |                                                                                                    | VR2A61838      | ~    |
| o constra                            | 11293027      | 7                  | 81311-8836220034 | Test        | RSD              | 10.00           | A28316856                                                                                                    | A88316856      | Ck   |
| Apports +                            | 11293020      | 6                  | 81311-8936220034 | Test        | 870              | 10.00           | 471403000                                                                                                    |                | 0    |
| Administration                       | Id of Deers 1 | and he had         |                  |             | 100              | 20.00           | AE1902032                                                                                                    | AE1482892      | UR.  |

# CIT

Password settings and all CIT records

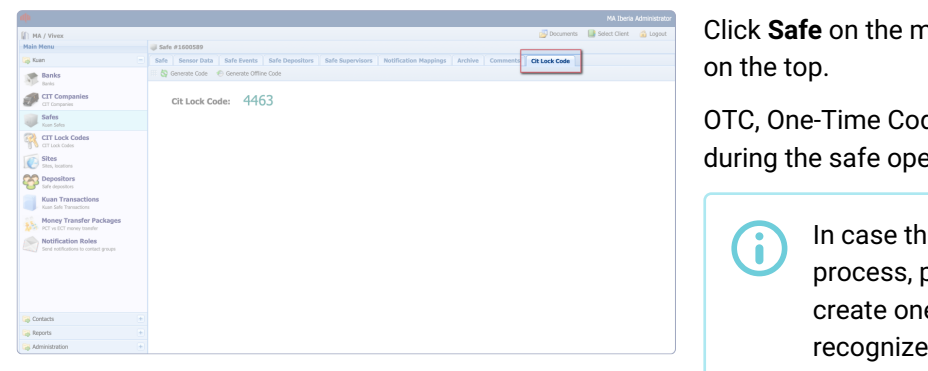

Click **Safe** on the main menu, and select **Cit Lock Code** tab on the top.

OTC, One-Time Code, is created for the first authorization during the safe opening process.

In case there is no communication during the process, please click **Generate Offline Code** to create one so that the algorithm of the CDS will recognize it.

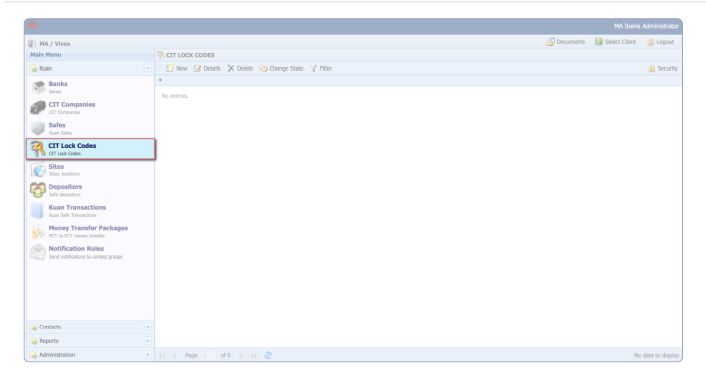

Click CIT Lock Codes on the main menu.

Fixed code can be set up for specific devices and be used all the time until it changes.

| ain Menu<br>Kuan                     |                                     |                  |           |                  |                  |                  |              |
|--------------------------------------|-------------------------------------|------------------|-----------|------------------|------------------|------------------|--------------|
| Kuan                                 | S. MONET TRANSPER PACKAGES          |                  |           |                  |                  |                  |              |
|                                      | - 📝 Details 🗠 Change State 🛛 Filter |                  |           |                  |                  |                  | 🙆 Se         |
| Banks                                | * Site                              | Device ID        | Ext. Code | Install Date     | Pickup Date      | Note Bag Barcode | Status       |
| Danks                                |                                     | 3-000112         | jian 112  | 05.10.2022 18:28 |                  | 15224883         | Installed    |
| CIT Companies                        | Test                                | B1311-8806220034 |           | 07.10.2022 12:30 |                  | 8881000008394    | Installed    |
| CIT Companies                        | Test                                | B1311-8806220034 |           | 07.10.2022 12:25 | 07.10.2022 12:28 | 8881000008393    | Cash in Tran |
| Safes                                | Test                                | 81311-8806220034 |           | 13.09.2022 16:03 | 07.10.2022 12:04 | 8881000008392    | Cash in Tran |
| Kun Sales                            |                                     | 3-000112         | jian 112  | 19.09.2022 17:57 | 05.10.2022 18:26 | 5511596356       | Cash in Tran |
| CIT Lock Codes                       |                                     | 3-000112         | jian 112  | 19.09.2022 16:22 | 19.09.2022 17:55 | 55522585         | Cash in Tran |
| CIT Lock Codes                       |                                     | 3-000112         | jian 112  | 19.09.2022 16:17 | 19.09.2022 16:20 | 556552687566     | Cash in Tran |
| Sites                                |                                     | 3-000112         | jian 112  | 18.09.2022 20:51 | 19.09.2022 16:15 | 6554552155       | Cash in Tran |
| Stee, locations                      |                                     | 3-000112         | jian 112  | 06.09.2022 16:37 | 18.09.2022 20:49 | 72115879951      | Cash in Tran |
| Depositors                           |                                     | 3-000112         | jian 112  | 06.09.2022 09:41 | 06.09.2022 16:35 | 52244555         | Cash in Tran |
| Safe depositors                      | Test                                | B1311-8806220034 |           | 19.08.2022 11:40 | 13.09.2022 16:01 | 8881000008589    | Cash in Tran |
| Kuan Transactions                    | Test                                | B1311-8806220034 |           | 18.08.2022 14:41 | 19.08.2022 11:36 | 8881000008389    | Cash in Tran |
| Kuan Safe Transactions               | Test                                | B1311-8806220034 |           | 18.06.2022 11:48 | 18.08.2022 14:31 | 8881000008390    | Cash in Tran |
| Money Transfer Packages              |                                     | 3-000112         | jian 112  | 08.08.2022 14:01 | 06.09.2022 09:39 | 1111             | Cash in Tran |
| PCT is ECT money transfer            |                                     | 3-000112         | jian 112  | 08.08.2022 13:56 | 08.08.2022 13:59 | 1234             | Cash in Tran |
| Notification Roles                   | Test                                | 81311-8806220034 |           | 05.07.2022 15:07 | 05.07.2022 15:32 | 8888000009376    | Cash in Tran |
| Send notifications to contact groups |                                     | 3-000112         | jian 112  | 09.06.2022 12:29 | 08.08.2022 13:54 | 855598425        | Cash in Tran |
|                                      |                                     | 3-000112         | jian 112  | 09.05.2022 12:02 | 20.05.2022 11:15 | 147752655        | Cash in Tran |
|                                      |                                     | 3-000112         | Sen 112   | 20.05.2022 11:17 | 09.06.2022 12:22 | 11111111111      | Cash in Tran |

Click Money Transfer Packages on the main menu.

All CIT records will be stored here.

# **Notification Roles**

Manage which events and who are notified

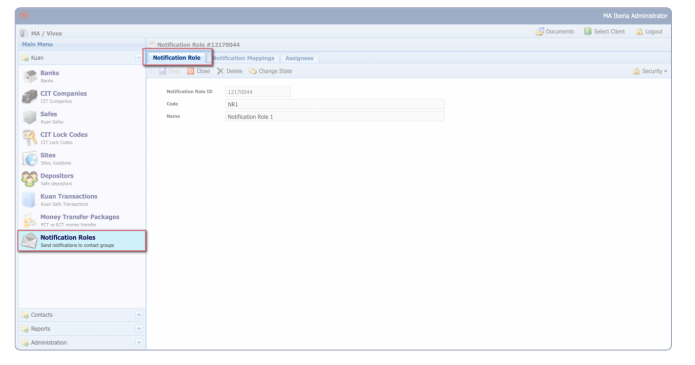

Click Notification Roles on the main menu.

Create a new notification here.

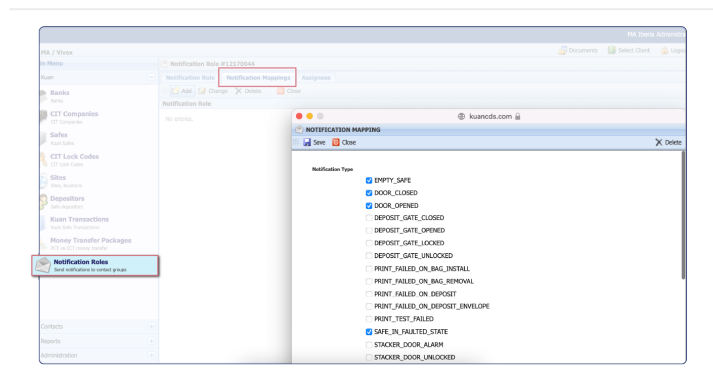

Select Notification Mappings tab on the top.

Confirm which events should be notified from the pop-up list.

| Select Assignees tab on the top. |
|----------------------------------|
|----------------------------------|

Confirm who would be the receivers of these notifications.

| in Menu                   | Notification Role # | 12170044              |                    |                                  |  |          |
|---------------------------|---------------------|-----------------------|--------------------|----------------------------------|--|----------|
| Kuan                      |                     | Notification Mappings | Assignees          |                                  |  |          |
| Banks                     |                     | a 🗙 Deleta 📃 Cla      | 160                |                                  |  |          |
|                           | Notification Role   |                       |                    |                                  |  |          |
| CIT Companies             |                     |                       |                    | kuancds.com                      |  |          |
| Ci Cinganas               |                     |                       | NOTIFICATION NA    | PPING                            |  |          |
| Kale Selec                |                     |                       | 🛛 🛃 Save [ 🖸 Close |                                  |  | X Delete |
| CIT Lock Codes            |                     |                       |                    |                                  |  |          |
|                           |                     |                       | Nutification Type  |                                  |  |          |
| Sites                     |                     |                       |                    | C EMPTY_SAFE                     |  |          |
| Describers                |                     |                       |                    | OOR_CLOSED                       |  |          |
| Safe depositors           |                     |                       |                    | OOOR_OPENED                      |  |          |
| Kuan Transactions         |                     |                       |                    | DEPOSIT_GATE_CLOSED              |  |          |
| Kaon Safe Transactions    |                     |                       |                    | DEPOSIT_GATE_OPENED              |  |          |
| Money Transfer Packages   |                     |                       |                    | DEPOSIT_GATE_LOOKED              |  |          |
| her for is builting and a |                     |                       |                    | DEPOSIT_GATE_UNLOCKED            |  |          |
|                           |                     |                       |                    | PRINT_FAILED_ON_BAG_INSTALL      |  |          |
|                           |                     |                       |                    | PRINT_FAILED_ON_BAG_REMOVAL      |  |          |
|                           |                     |                       |                    | PRINT FAILED ON DEPOSIT          |  |          |
|                           |                     |                       |                    | PRINT_FAILED_ON_DEPOSIT_ENVELOPE |  |          |
|                           |                     |                       |                    | PRINT_TEST_FAILED                |  |          |
|                           |                     |                       |                    | SAFE_IN_FAULTED_STATE            |  |          |
|                           |                     |                       |                    | STACKER_DOOR_ALARM               |  |          |
| Administration            |                     |                       |                    | STACKER DOOR UNLOOKED            |  |          |

### Contacts

| Phote Provid                 | as contacts                                                                                                    |          |                      |          |
|------------------------------|----------------------------------------------------------------------------------------------------|----------|----------------------|----------|
| a Kaan                       | <ul> <li>Cheve (2) beats X beins On Development V Filter O History</li> </ul>                                                                                                    |          |                      | Gi Secut |
| Contacts                     | - Anne Ban Account                                                                                                    |          |                      |          |
| The Constants                | * Kene                                                                                                    | Category | Company Contact type | Status   |
| Companies, Vendors, Sepplers | Takes Bud the                                                                                                    |          | Depositor            | Adam     |
|                              | Nothington but they with Ma                                                                                                    |          | Expositor            | Attive   |
|                              | Residuals for the UTR                                                                                                    |          | Expositor            | 6.00ve   |
|                              | Automatic Res Array                                                                                                    |          | Depositor            | Adve     |
|                              | Notice for the last                                                                                                    |          | Copestor             | Adam     |
|                              | Technical Ref. Exe. 18                                                                                                    |          | Copostor             | Adam     |
|                              | Technical Rev Dear                                                                                                    |          | Expositor            | 6.000    |
|                              | Notifiated for the TCOM                                                                                                    |          | Depositor            | 6.004    |
|                              | Notice and Article and Article |          | Copestor             | Adve     |
|                              | No read for rate with Ma                                                                                                    |          | Copestor             | Adhre    |
|                              | for much line many strength                                                                                                    |          | Expositor            | 6001     |
|                              | for half bit take. (The                                                                                                    |          | Expositor            | 6.004    |
|                              | No Number and Number - Canad                                                                                                    |          | Depositor            | Adve     |
|                              | No Yould Bell Yalay - M                                                                                                    |          | Copestor             | Adam     |
|                              | for half but take. UNIT                                                                                                    |          | Depositor            | Addres   |
|                              | Nor Hadd Boll Name - FETAN                                                                                                    |          | Expositor            | 6.05/4   |
|                              | Transmit Tradition for Matasana' 1982, 1988,                                                                                                    |          | Depositor            | 6.0ve    |
|                              | Half Screen Brother Mills Mile                                                                                                    |          | Copestor             | Adve     |
|                              | National Space In Male Space . Mills Ma.                                                                                                    |          | Depostor             | Addve    |
|                              | Evaluation based that induces a well, Mar.                                                                                                    |          | Expositor            | Aztive   |
|                              | Nor Table Tableshill Bell Tao Iao - 1983, Ma                                                                                                    |          | Expositor            | 6.004    |
|                              | Ref Barrille 1964 - 1983, NB,                                                                                                    |          | Depositor            | Adve     |
|                              | Reference Rever Br. Halls . Hells . Hells                                                                                                    |          | Copestor             | Adam     |
|                              | 10 Years Bell Papel (HE), MA                                                                                                    |          | Depositor            | Addve    |
|                              | Har Responses that Jacob with the                                                                                                    |          | Expositor            | 6.054    |
|                              | Advantile Temper (MIL ML                                                                                                    |          | Depositor            | 6.004    |
|                              | Reference Law File Reference and reality real                                                                                                    |          | Copestor             | Adve     |
|                              | Janual Rev Universe ANDA, Mag.                                                                                                    |          | Depositor            | Addres   |
|                              | 10 Martin Berlin, Mary 1983, Mar                                                                                                    |          | Expositor            | Active   |
|                              | Halannai Danai In Yaalo - Hill, Ha                                                                                                    |          | Expostor             | 625/9    |
|                              | Material for Sprawalk (1983), Material                                                                                                    |          | Depositor            | Adve     |
|                              | Hadrage Str. Hadr. 1987. 1983. HS.                                                                                                    |          | Depenter             | Addve    |
|                              | Che Austa Bett Che Autour - 1883, MA                                                                                                    |          | Depositor            | Addva    |
|                              | Nar Scott Bart Carego - HALL, MAL                                                                                                    |          | Expositor            | 6.004    |
| kennts                       | And a second second sec |          | Depositor            | 6014     |
|                              | Referred Test Ro Referred & Refer Laker (HE), Ro.                                                                                                    |          | Depenter             | Adve     |
| Administration               | and the state with the                                                                                                    |          | Campains             | 6494     |

Click Contacts on the main menu.

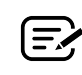

It is set for notification, so typing the Name column is enough.

# Report

#### Export reports and data analysis

| We was an analysis of the sector of the sector of the s                                | ails, please refer to Operation |
|----------------------------------------------------------------------------------------------------|---------------------------------|
| Non Nume     The Allocations departs       w at an original sector of the Allocations of the Allocations of the Alloc                                                 | ails, please refer to Operation |
| teres                                                                                                    | ails, please refer to Operation |
| Control     Particular     Particular       Years     Control     Control       Years     Control     Control       Years     Control     Control       Years     Control     Control       Years     Control     Control       Years     Control     Control       Years     Control     Control       Years     Control     Control       Years     Control     Control       Years     Control     Control       Years     Control     Control       Years     Control     Control       Years     Control     Control       Years     Control     Control                                                                                                    | ails, please refer to Operation |
| Image: Control of the second by and the second by and the sec                        | ails, please refer to Operation |
| Translation survey Market Section 2015 Section 2015 Secti | ails, please refer to Operation |
| Transmitta         Brandbing Augusta         Burney of the Burney of the                                           | ails, please refer to Operation |
| Contraction and the second of the second of the secon      | and, piedde rerer to operation  |
| Cold-Medicalias Disfusion     Threaddites university appended to control     Science of threadown to priority priority prison priority prio                                    |                                 |
| Transform unneys to popular to conseq. (20) Surveys in it of transformed to point of popular to conseq.     Transformed to conseq. (20) Surveys in it of transformed to point of popular to conseq.     Sorter Sorter       |                                 |
| Detailing         Summery of Separation         Summery of Separation         Summery                                                                                                    |                                 |
| Oper Cale Patitions Report Unit of machines with amount of cale that is controlly index the machines Control Patitions Report                                                                                                    |                                 |
|                                                                                                    |                                 |
|                                                                                                    |                                 |
| a Administration +                                                                                                    |                                 |

## Administration

Directly configure the role into each user and group.

| -                                                   |                           |                           |            |             | Pick Local a  | AGTTE 190 8 |
|-----------------------------------------------------|---------------------------|---------------------------|------------|-------------|---------------|-------------|
| MA / Vivex                                          |                           |                           |            | 🔄 Documents | Select Client | 🔒 Logo      |
| Jain Menu                                           | S User / User Group #1177 | 3962                      |            |             |               |             |
| Kuan                                                | + User / User Group Sites | Devices ID Cards Co       | mments     |             |               |             |
| 🖗 Contacts                                          | 💿 🗄 🛃 Sirve 🙆 Cose        | 🗙 Delete - 🍋 Change State |            |             |               | 🔬 Securi    |
| Reports                                             | · PATAD S                 |                           |            |             |               |             |
| Administration                                      | -                         |                           |            |             |               |             |
| S Contact Categories                                | User ID                   | 11773962                  |            |             |               |             |
| Contact categories                                  | Ext. code                 |                           |            |             |               |             |
| Users Users                                         | User Type                 | User \$                   |            |             |               |             |
| Coerc, user groups, security                        | LOGIN                     |                           |            |             |               |             |
| Change Password<br>Change password for current user | Username                  | mailteriademo             |            |             |               |             |
|                                                     | Password                  |                           |            |             |               |             |
|                                                     | 100                       |                           |            |             |               |             |
|                                                     |                           |                           |            |             |               |             |
|                                                     | DETAILS                   |                           |            |             |               |             |
|                                                     | Contact                   | ✓ Depositor               |            |             |               |             |
|                                                     |                           | CIT Company               |            |             |               |             |
|                                                     | Benk                      | Empty impounded banknotes |            |             |               |             |
|                                                     | Cit Company               | Administrator             |            |             |               |             |
|                                                     | Depositar                 | Administrator Level 1     |            |             |               |             |
|                                                     | Name                      | Maintenance               |            |             |               |             |
|                                                     | Language                  | Supervisor                |            |             |               |             |
|                                                     | Web Access                | Sim                       | volication |             |               |             |
|                                                     | Kuan Safe GUL             | Custom User Profile       | afe GUI    |             |               |             |
|                                                     |                           |                           |            |             |               |             |

Select Users under Administration list.

There are multiple profiles with different types of authority to select, and the system also provide **Customized User Profile** to configure freely.

For more details, please refer to Operation chapter.

| Select Change Password | l under | Administration | list. |
|------------------------|---------|----------------|-------|
|------------------------|---------|----------------|-------|

User can change the password for login here.

| E HA/ West                               | 😴 forartest. 📓 sinist (elst. 👼 lagast | - Salact |
|------------------------------------------|---------------------------------------|----------|
| Hain Hens                                | 8, CRAMER MOSWIED                     | Jeleci   |
| la foan                                  | 11 M fore                             |          |
| 😝 Contacta 🔹                             |                                       |          |
| 😝 Reports 🔹 🔹                            | Oo Assessore                          |          |
| 🙀 Admendiation 👘                         | Pere Automatica                       |          |
| Centect Categories<br>Centect categories | Pagendi, Freni P Passered II          | User d   |
| 🙈 Users. user privats, security          |                                       |          |
| Change Password for current user         |                                       |          |
|                                          |                                       |          |
|                                          |                                       |          |
|                                          |                                       |          |
|                                          |                                       |          |
|                                          |                                       |          |
|                                          |                                       |          |
|                                          |                                       |          |
|                                          |                                       |          |
|                                          |                                       |          |
|                                          |                                       |          |
|                                          |                                       |          |
|                                          |                                       |          |
|                                          |                                       |          |
|                                          |                                       |          |
|                                          |                                       |          |
|                                          |                                       |          |
|                                          |                                       |          |
|                                          |                                       |          |
|                                          |                                       |          |
|                                          |                                       |          |
|                                          |                                       |          |

## Create A User / Group

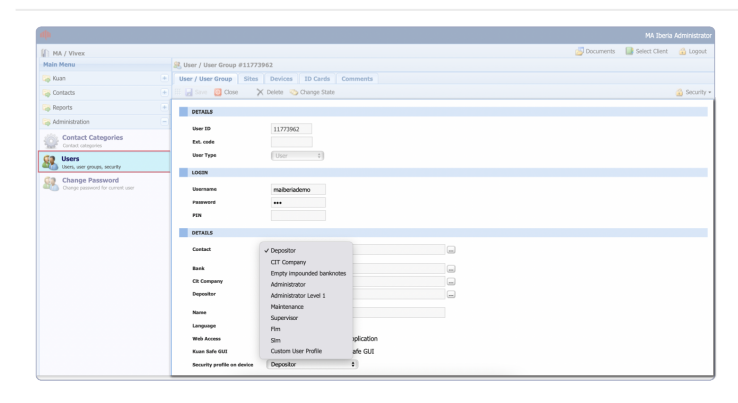

Click **Administration** from the main menu and select **Users**.

| New User / User Group    |                           |                                  |
|--------------------------|---------------------------|----------------------------------|
| 🌃 🛃 Save 🔟 Close         |                           |                                  |
| DETAILS                  |                           |                                  |
| DETAILS                  |                           |                                  |
| User ID                  | <new></new>               |                                  |
| Ext. code                |                           |                                  |
| User Type                | User                      | ~                                |
| LOGIN                    |                           |                                  |
| Username                 |                           |                                  |
| Password                 |                           |                                  |
| PIN                      |                           |                                  |
|                          |                           |                                  |
| DETAILS                  |                           |                                  |
| Contact                  |                           |                                  |
| Bank                     |                           |                                  |
| Cit Company              |                           |                                  |
| Depositor                |                           |                                  |
| Name                     |                           |                                  |
| Language                 | English                   | ~                                |
| Web Access               | Contraction of the second | access to Web application        |
| Kuan Safe GUI            | Enable :                  | access to Web application        |
| Security profile on devi | ice Deposi                | tor V                            |
|                          |                           |                                  |
|                          |                           |                                  |
|                          | _                         |                                  |
| Web Access               | <ul> <li>✓</li> </ul>     | Enable access to Web application |
| Kuan Safe GUI            | <b>~</b>                  | Enable access to Kuan Safe GUI   |
| Security profile on      | device                    | Depositor 🗸                      |
|                          |                           | Depositor                        |
|                          |                           | CIT Company                      |
|                          |                           | Empty impounded banknotes        |
|                          |                           | Administrator                    |
|                          |                           | Maintenance                      |
|                          |                           | Supervisor                       |
|                          |                           | Fim                              |
|                          |                           | SIm                              |
|                          |                           | Custom User Profile              |

User Type: User or Group, depends on the need.

**Contact**: Connect with the contact's information.

Please make sure that you fill all column that **red square** marked because it will directly affact the operation on the devices.

Username: Type in an user's full name.

Password: The password is for the device's GUI log-in.

Web Access: Set whether the user can access MA Cloud.

**Kuan Safe GUI**: Set whether the user can operate the device's GUI. Normally, it should be authorized.

**Security Profile on device**: After authorizing GUI, it will open this column.

Different right levels can be set here, but there are three main roles that is recommended.
 Depositor: As defult setting. It is the common role for employee.

**CIT Company**: It is set for security guards to pick up conveniently.

Administrator: Normally, there is at least one manager who will monitor and operate MA Cloud.

## Set User's Authority

Configure the role and authority into each user and group.

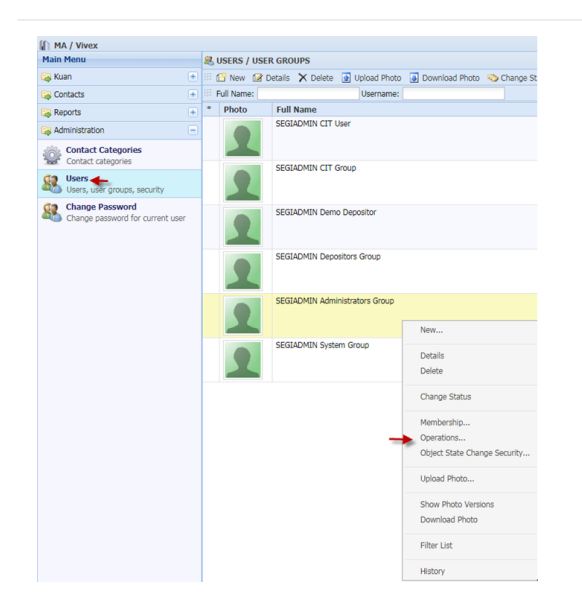

| 1 | USER OPERATIONS                               |                                           |
|---|-----------------------------------------------|-------------------------------------------|
|   | Nave 🙆 Close                                  |                                           |
| * | Operation Name                                | Operation Description                     |
| - | OP_KUAN_TRANSACTION_ARCHIVE_CATEGORIES_CHANGE | Change Invoice Archive Category           |
| * | OP_KUAN_TRANSACTION_ARCHIVE_CATEGORIES_DELETE | Delete Invoice Archive Category           |
| 4 | OP_KUAN_TRANSACTION_ARCHIVE_CATEGORIES_NEW    | New Invoice Archive Category              |
|   | OP_KUAN_TRANSACTION_DETAILS_EDIT              | Kuan Transaction Details Field Edit False |
| 4 | OP_KUAN_TRANSACTIONS                          | Kuan Transactions                         |
| * | OP_KUAN_TRANSACTIONS_CHANGE                   | Change Kuan Transaction                   |
|   | OP_KUAN_TRANSACTIONS_DELETE                   | Delete Kuan Transaction                   |
|   | OP_KUAN_TRANSACTIONS_INTEGRATION_LOGS         | Transactions Integration Logs             |
| 4 | OP_KUAN_TRANSACTIONS_NEW                      | New Kuan Transaction                      |
| 4 | OP_KUAN_TRANSACTIONS_REPORT                   | Report                                    |
| * | OP_KUAN_TRANSACTIONS_REPORT_XLS               | Transactions Reports Excel                |
|   | OP_MENU_BANKS                                 | Banks                                     |
|   | OP_MENU_CIT_COMPANIES                         | CIT Companies                             |
|   | OP_MENU_CIT_LOCK_CODES                        | Cit Lock Codes                            |
| - | OP_MENU_DEPOSITORS                            | Depositors                                |
| 4 | OP_MENU_KUAN                                  | Kuan                                      |
| * | OP_MENU_KUAN_SAFES                            | Safes                                     |
| 4 | OP_MENU_KUAN_TRANSACTIONS                     | Kuan Transactions                         |
|   | OP_MENU_KUAN_TRANSACTIONS_INTEGRATION_LOGS    | Transactions Integration Logs Menu        |
| * | OP_MENU_KUAN_TRANSACTIONS_REPORTS             | Transactions Reports                      |
| 4 | OP_MENU_KUAN_TRANSACTIONS_REPORTS_XLS         | Menu Transactions Reports Excel           |
|   | OP_MENU_MACHINES_CONFIGURATION_REPORTS        | Machines Configuration Reports Menu       |
| 4 | OP_MENU_MONEY_TRANSFER_PACKAGES               | Money Transfer Packages                   |
| 4 | OP_MENU_NOTIFICATION_ROLES                    | Notification Roles                        |
| 4 | OP_MENU_REPORTS                               | Reports Menu                              |
| * | OP_MENU_SITES                                 | Sites                                     |
| 4 | OP_MENU_STATISTICS_REPORTS                    | Statistics Reports                        |
| 4 | OP_MONEY_TRANSFER_PACKAGES                    | Money Transfer Packages                   |
| 4 | OP_MONEY_TRANSFER_PACKAGES_CHANGE             | Change Money Transfer Package             |
|   | OP_MONEY_TRANSFER_PACKAGES_DELETE             | Delete Money Transfer Package             |
| 4 | OP_MONEY_TRANSFER_PACKAGES_NEW                | New Money Transfer Package                |
| 4 | OP_MONEY_TRANSFER_PACKAGES_REPORT             | Money Transfer Packages Report            |
| ¥ | OP_MONEY_TRANSFER_PACKAGES_REPORT_XLS         | Money Transfer Packages Report Excel      |

Click Administrator and select Users on the main menu.

Choose a desired user, XXX Administrator Group, and right-click on it to find **Operation**.

Find "OP\_MENU\_XXXXX" on the list and untick the unfitting items.

Press Save button on the top.

# **Create Notifications**

Allow to create e-mail notifications to selected contacts for specific events.

| Kuan +                        | 🔂 New 🔗 Details 🗙 Delete 🍈 Change Status 🦞 Filter 🐠 History 💽 Import   |  |  |  |
|-------------------------------|------------------------------------------------------------------------|--|--|--|
|                               | 🗄 🚰 New 🤡 Details 🗙 Delete 🧠 Change Status 😗 Filter 🐵 History 🗿 Import |  |  |  |
| Contacts –                    | Iban Account:                                                          |  |  |  |
| Contacts                      | * Name                                                                 |  |  |  |
| Companies, Vendors, Suppliers | Demo CIT<br>Demo Bank<br>Transactions notification                     |  |  |  |
|                               |                                                                        |  |  |  |
|                               |                                                                        |  |  |  |

Click Contacts on the main menu.

Select **New** to create contacts who will receive e-mail notifications.

Fill in full name and e-mail address, and other fields are not relevant, so it could be skipped.

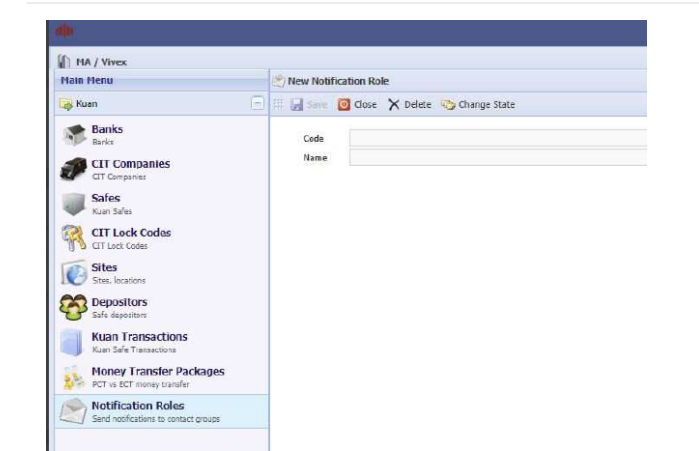

Click Notification Roles on the main menu.

Create a name and code for the notification, and it will be generated once it is saved.

| MA / Vivex                          |                                                                                     |          |  |  |  |  |
|-------------------------------------|-------------------------------------------------------------------------------------|----------|--|--|--|--|
| Main Menu                           | Thotheston Rale #3974067                                                            |          |  |  |  |  |
| 🥁 Kuan                              | Notification Role Notification Mappings Assignces                                   |          |  |  |  |  |
| Manks                               | 🗄 🚰 Add 🔐 Change 🗙 Delete 📴 Close                                                   |          |  |  |  |  |
| Taria Inda                          | Notification Role                                                                   |          |  |  |  |  |
| CIT Companies                       | Transactions notification                                                           |          |  |  |  |  |
| - False                             | 📫 CDS Cloud - Google Chrome                                                         | - 🗆 ×    |  |  |  |  |
| Can Seles                           | kuancds.com/Kuan.Web/app_clalog.aspx?uri=Y29udHJvbHMvTm90aWZpY2F0aW9uUm9sZXMvTm90aW |          |  |  |  |  |
| CIT Lock Codes                      | C NOTIFICATION MAPPING                                                              |          |  |  |  |  |
|                                     | G Gree Cose                                                                         | × Defete |  |  |  |  |
| Sites Star. braders                 | STACKER_DOOR_CLOSED                                                                 |          |  |  |  |  |
| C Depositors                        | STACKER_DOOR_OPENED                                                                 |          |  |  |  |  |
| 😵 lafa depositora                   | SERVICE_DOOR_ALARM                                                                  |          |  |  |  |  |
| Kuan Transactions                   | SERVICE_DOOR_CLOSED                                                                 |          |  |  |  |  |
| Kowi Jare Franzetova                | SERVICE_DOOR_OPENED                                                                 |          |  |  |  |  |
| Proney transfer Packages            | SECURITY_DOOR_ALARM                                                                 |          |  |  |  |  |
| Notification Roles                  | additional_security_door_alarm                                                      |          |  |  |  |  |
| Sand restReations to contact groups | COUNTER_POSITEON_ALARM                                                              |          |  |  |  |  |
|                                     | ENVELOPE_DETECTED                                                                   |          |  |  |  |  |
|                                     | EXCHANGE_BAG_INSTALL_ERROR                                                          |          |  |  |  |  |
|                                     | DUPLICATE_COUNTING                                                                  |          |  |  |  |  |
|                                     | DUPLICATE_NOTE_COUNTING                                                             |          |  |  |  |  |
|                                     | REJECTED_NOTES_SECTION_CLEARED                                                      |          |  |  |  |  |
|                                     | COMPLETED_DEPOSIT                                                                   |          |  |  |  |  |
|                                     | DENOMINATION_DATA_CHANGED                                                           |          |  |  |  |  |
|                                     | PRINTER_OFFLINE                                                                     |          |  |  |  |  |
|                                     | PRINTER_HAS_NO_PAPER                                                                |          |  |  |  |  |
|                                     | U PRINTER_READY                                                                     |          |  |  |  |  |
|                                     | III FILL_FACTOR_ALARM                                                               |          |  |  |  |  |
|                                     | III BAG_VALUE_ALARM                                                                 |          |  |  |  |  |
|                                     | Sunk Demo Bank                                                                      |          |  |  |  |  |
|                                     | CIT Company Demo CIT                                                                |          |  |  |  |  |

#### Select Notification Mappings tab.

Choose notification types.

Fill in Bank, CIT Company and DeviceID fields for what devices and who you want to notify. DeviceID can use "," separate different machines without space.

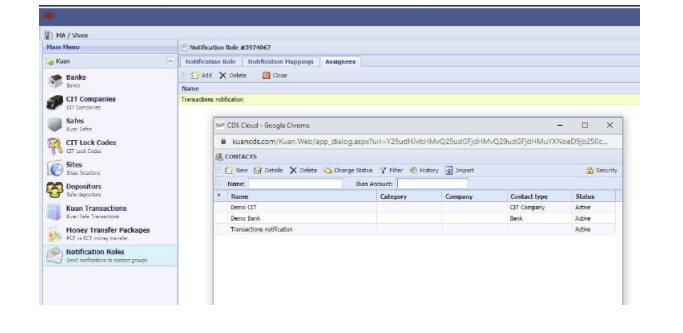

#### Select Assignees tab.

Choose the contacts that you created earlier to be the receivers of these notification.

### **Report Export**

| MA / Vivex                                     |                                                    |                                                                           |
|------------------------------------------------|----------------------------------------------------|---------------------------------------------------------------------------|
| Main Menu                                      | TRANSACTIONS REPORTS                               |                                                                           |
| 🦝 Kuan                                         | 🗰 强 Execute                                        |                                                                           |
| S Contacts                                     | * Report Name +                                    | Description                                                               |
| Reports                                        | Transactions list                                  | List of transactions for period                                           |
|                                                | Transactions summary list                          | Summary list of transactions for period                                   |
| Transactions Reports<br>Transactions Reports   | Transactions summary list                          | Summary list of transactions with reference number for period             |
|                                                | Transactions summary list (A3)                     | Summary list of transactions for period                                   |
| Cash Prediction Indicator<br>CPI report        | Transactions summary list grouped by currency      | Summary list of transactions for period grouped by currency               |
|                                                | Transactions summary list grouped by currency (A3) | Summary list of transactions for period grouped by currency               |
| Devices Configuration<br>Devices Configuration | Summary of deposits                                | Summary of deposits for date and machine grouped by currency              |
|                                                | Open Cash Positions Report                         | List of machines with amount of cash that is currently inside the machine |
|                                                | Relation - MRT report                              | HET opport for Malacela machines                                          |
|                                                | Malazza lag report                                 | Relation log report                                                       |

Click **Reports** on the main menu, and select **Transaction Reports**.

Choose one report format.

| <b>Y</b> REPORT PARAMETERS |            |            |  |
|----------------------------|------------|------------|--|
| 🌐 😼 Show Report 👻 🙆 Canc   | el         |            |  |
|                            |            |            |  |
| From                       | 01.11.2022 | □ 上午 12:00 |  |
| то                         | 22.11.2022 | □ 下午 11:59 |  |
| Safe                       |            |            |  |
| Device ID                  |            |            |  |
| Depositor                  |            |            |  |
| Depositor Name             |            |            |  |
| IBAN Account               |            |            |  |
| Amount From                |            | То         |  |
| Status                     |            |            |  |
| Include envelopes          | ✓          |            |  |
|                            |            |            |  |

Set a period or add on other rules to export the desired reports.